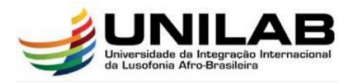

## **UNILAB-Acadêmico – Tutorial para Android**

Siga o passo-a-passo para se conectar na nova rede WiFi da Universidade da Integração Internacional da Lusofonia Afro-Brasileira (UNILAB)

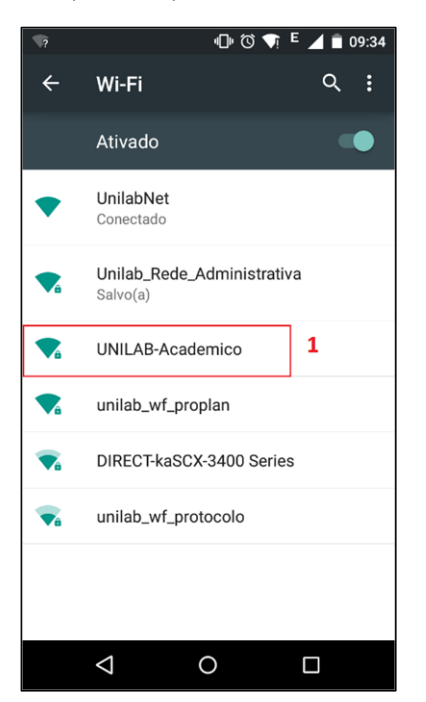

1. Procure pelas redes sem fio disponível e selecione a rede "UNILAB-Academico";

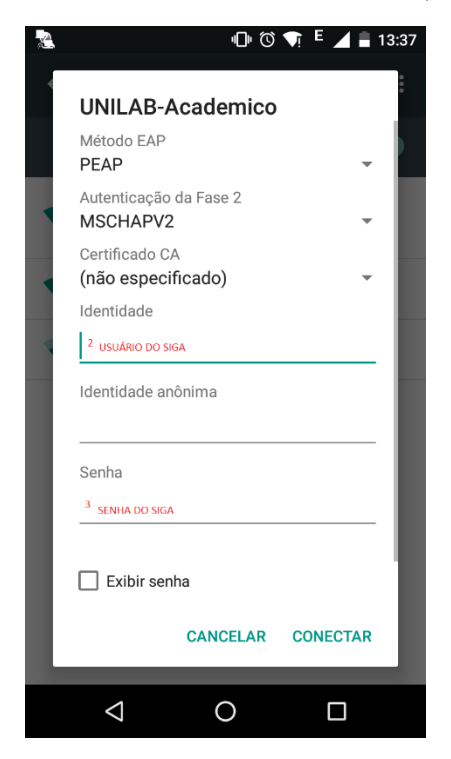

2. Preencha o campo "Identidade" com seu usuário do SIG (Mesmo do UnilabNET).

Atenção 1: Quando você está preenchendo o nome de usuário, não esqueça de preencher a senha também que fica abaixo!

Atenção 2: Os outros campos devem permanecer como estão.

Método EAP: PEAP

Autenticação de Fase 2: MS-CHAPv2

Certificado CA: (não especificado (a))

3. Preencha com sua senha do SIG (Mesmo do UnilabNET).

Finalizando esses procedimentos você deverá estar conectado.

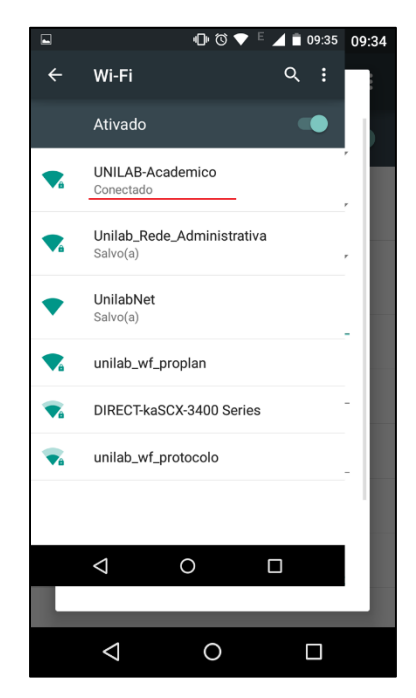

Se os dados (usuário e senha) estiverem corretos e você não conseguir se conectar na rede, faça um acesso ao sistema SIG em outro dispositivo que já esteja com conexão à internet e tente novamente se autenticar pelo Android no UNILAB-Acadêmico.

**Observações:** Caso vier a ter dificuldades em algum procedimento, pode-se pedir auxílio a qualquer laboratório de informática na Universidade. Qualquer dificuldade no processo estamos à disposição para ajudar!

DIRETORIA DE TECNOLOGIA DA INFORMAÇÃO